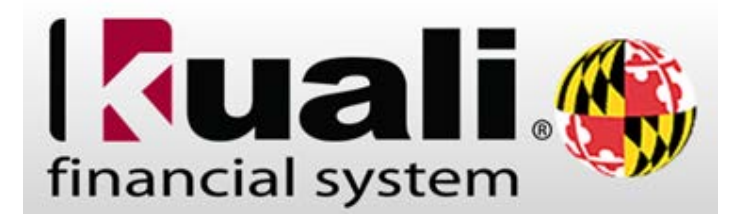

## **IMPORTANT:**

SAVE your work frequently. CLICK ONLY ONCE per command. USE TABS TO RETURN TO EARLIER SCREENS rather than the back arrow.

## **REQUISITION PROCESS**

| Step | Action                                                                                                    |
|------|----------------------------------------------------------------------------------------------------|
| 1.   | Navigation: Main Menu > Transactions > Purchasing/Accounts Payable > Requisition Transactions                                                                                                    |
|      | Budget Construction         Budget Construction Selection         Financial Processing         • Advance Deposit         • Auxiliary Voucher         • Budget Adjustment         • Cash Receipt         • Credit Card Receipt         • Distribution of Income and Expense         • General Error Correction         • Indirect Cost Adjustment         • Internal Billing         • Pre-Encumbrance         • Transfer of Funds         Labor Distribution         • Benefit Expense Transfer         • Salary Expense Transfer         • Salary Expense Transfer         • Bulk Receiving         • Contract Manager Assignment         • Payment Request         • Receiving         • Securing         • Requisition |
|      | Vendor Credit Memo                                                                                                    |
| 2.   | To initiate a <b>Requisition</b> , click the <b>Requisition</b> link. Requisition                                                                                                    |
| 3.   | Before you begin, you can choose to click the <b>collapse all</b> button in the upper right hand corner.                                                                                                    |
|      | To close all tabs, click the <b>collapse all</b> button.                                                                                                    |

| <b>G</b> uali                                           | Provide Feedback                                                |
|---------------------------------------------------------|-----------------------------------------------------------------|
| financial systems  Main Menu Maintenance Administration | KFS 5.0.1-SR1-M39-SNAPSHOT 09/27/2013 03:32 AM (Oracle9i)       |
| action list 🕼 doc search                                | Logged in User: sgibson Impersonating User: Idavis3             |
| Backdoor Id Idavis3 is in use                           | Doc Nbr: 4375 Status: INITIATED                                 |
| Requisition 🥐                                           | Initiator: Idavis3 Created: 03:02 PM 10/18/2                    |
|                                                         | Requisition #: Not Available Requisition Doc Status: In Process |
|                                                         | expand all collapse all                                         |
|                                                         | * required field                                                |

| Step | Action                                                                  |        |
|------|-------------------------------------------------------------------------|--------|
| 4.   | To open the <b>Document Overview</b> tab, click the <b>show</b> button. |        |
|      | Document Overview                                                       | ▶ show |
|      | Drocurement Address                                                     | h chow |

| Document Overview                |                                             | [ | thide     the     the |
|----------------------------------|---------------------------------------------|---|----------------------------------------------------------------------------------------------------|
| Document Overview                |                                             |   |                                                                                                    |
| * Description:                   | Subaward - Con Fund For Env<br>07-4-5239990 |   |                                                                                                    |
| Organization Document<br>Number: |                                             |   | Expla                                                                                                    |
| Financial Document Detail        |                                             |   |                                                                                                    |

| Step | Action                                                                                                    |
|------|----------------------------------------------------------------------------------------------------|
| 5.   | Enter a <b>Description:</b> Type "SUBAWARD – [ <i>Subrecipient, Project Number</i> ]". If the subrecipient's legal name is long, an abbreviation is fine. |
| 6.   | Organization Document. #: Leave blank                                                                                                    |
| 7.   | To close the <b>Document Overview</b> tab, click the <b>hide</b> button.                                                                                  |
| 8.   | To open the <b>Procurement Address</b> tab, click the <b>show</b> button.                                                                                 |

| ncial systems a Main Menu Mainte                                                        | nance Administration |                | KPS-5.0.                           | .1-SR1-M34 08/05/2013 11:05 AM (Oracle9) |
|-----------------------------------------------------------------------------------------|----------------------|----------------|------------------------------------|------------------------------------------|
| action list @doc search                                                                 |                      |                | Logged in User:                    | t aweimer                                |
|                                                                                         |                      | Doc Nbr:       | 3467                               | Status: INITIATED                        |
| dmenuon (5)                                                                             |                      | Initiator:     | aweimer                            | Created: 04:29 PM 08/07/20               |
|                                                                                         |                      | Requisition #: | Not Available                      | Requisition Doc Status: In Process       |
| Document Overview Procurement Address                                                   | (+ show)             |                |                                    | )                                        |
|                                                                                         | Linterna             | _              | _                                  |                                          |
| Procurement Address                                                                     |                      |                | City Names                         |                                          |
| Procurement Address  Procurement Campus Code:                                           | 0                    |                | crey mannes                        |                                          |
| Procurement Address  Procurement Campus Code:  Procurement Name:                        | 8                    |                | States                             |                                          |
| Procurement Address  * Procurement Campus Code: Procurement Name: Address 1:            | ۲                    |                | State:<br>Postal Code:             |                                          |
| Procurement Address  * Procurement Campus Code: Procurement Name: Address 1: Address 2: | 8                    |                | State:<br>Postal Code:<br>Country: |                                          |

| Step | Action                                                                                                    |
|------|----------------------------------------------------------------------------------------------------|
| 9.   | To find the <b>Procurement Address</b> for <b>UMCES ORAA</b> click the <b>magnifying glass</b> button to select the correct Procurement Campus Code.        |
|      | Procurement Address  Procurement Address                                                                                                    |
|      | * Procurement Campus Code: 🕓 🗲                                                                                                    |
| 10.  | To select the UMCES ORAA Procurement Campus Code click the Procurement Campus<br>Code drop-down arrow button.                                               |
|      | Search Tip: Place an * before/after a word or phrase for which you are searching.  Procurement Campus Code:  Procurement Name:  Procurement Line 1 Address: |
| 11.  | Select the SA – UMCES - Subawards option from the drop-down menu; it's the last on the list.                                                                |

| Step | Action                                                                                                    |
|------|----------------------------------------------------------------------------------------------------|
| 12.  | To complete the search for the <b>Procurement Address</b> , click the <b>search</b> button.                         |
| 13.  | To select the <b>Procurement Address</b> and add it to the <b>Requisition</b> , click the <b>return value</b> link. |

|  | One item ret    | rieved.                    |                     |                                           |                               |                          |                           |                            |                             |                             |                     |
|--|-----------------|----------------------------|---------------------|-------------------------------------------|-------------------------------|--------------------------|---------------------------|----------------------------|-----------------------------|-----------------------------|---------------------|
|  | Return<br>Value | Procurement Campus<br>Code | Procurement<br>Name | Procurement Line 1 Address                | Procurement Line 2<br>Address | Procurement City<br>Name | Procurement State<br>Code | Procurement Postal<br>Code | Procurement Country<br>Code | Procurement Phone<br>Number | Active<br>Indicator |
|  | return<br>value | SA                         | UMCES Subaward      | UMCES Office of Research<br>Admin and Adv | P. O. Box 775                 | Cambridge                | MD                        | 21613                      | us                          | (410) 221-2014              | Yes                 |

| Step | Action                                                                       |
|------|------------------------------------------------------------------------------|
| 14.  | To close the <b>Procurement Address</b> tab, click the <b>hide</b> button.   |
| 15.  | To open the <b>Delivery</b> tab, click the <b>show</b> button. <b>I</b> show |

| lvery              | (+ hide                                    |                        |                             |   |
|--------------------|--------------------------------------------|------------------------|-----------------------------|---|
| nal Delivery       |                                            |                        |                             |   |
| * Delivery Campus: | 07 - Center for Environmental Science 🕓    | * Delivery To:         | Richmond, Angela            | 0 |
| Building:          | building not found set as default building | Phone Number:          | 410-221-2015                |   |
| * Address 1:       |                                            | Email:                 | arichmond@umces.edu         |   |
| Address 2:         |                                            | Organization Name:     | UMCES-Center Administration |   |
| • Room:            |                                            | Date Required:         |                             |   |
| * City:            |                                            | Date Required Reason:  |                             |   |
| State:             |                                            |                        |                             |   |
| Postal Code:       |                                            | Delivery Instructions: |                             |   |
| * Country:         |                                            |                        |                             |   |

| Step | Action                                                                                                    |      |  |  |  |  |  |  |
|------|----------------------------------------------------------------------------------------------------|------|--|--|--|--|--|--|
| 16.  | The information that pre-populates here is incorrect for subawards and needs to be chan<br>To select the required <b>Delivery</b> information for <b>UMCES ORAA</b> , click the <b>magnifying</b><br><b>glass</b> button for Delivery Campus.<br><b>Delivery</b> | ged. |  |  |  |  |  |  |
|      | * Delivery Campus: 07 - Center for Environmental Science 🔍 🗲                                                                                                    |      |  |  |  |  |  |  |
|      | Building: ( building not found set as default building                                                                                                    |      |  |  |  |  |  |  |
|      | * Address 1:                                                                                                    |      |  |  |  |  |  |  |

| Campus Parameter Lo      | okup 🔋                                                                                                    |  |
|--------------------------|----------------------------------------------------------------------------------------------------|--|
|                          |                                                                                                    |  |
| Search Tip: Place an * b | efore/after a word or phrase for which you are searching. Campus Code: 107                                                                                                    |  |
|                          | Active Indicator: 🔍 Yes 🔘 No 🔘 Both                                                                                                    |  |
|                          | search clear cancel                                                                                                    |  |
| Step                     | Action                                                                                                    |  |
| 17.                      | Click the <b>clear</b> button. to remove the pre-populated <b>Campus Code</b> .                                                                                                    |  |
| 18.                      | 18. To search for the address, click the <b>search</b> button.                                                                                                    |  |
| 19.                      | To select the <b>Delivery</b> address for UMCES Subawards and add it to the <b>Requisition</b> , click the <b>return value</b> link. The correct Campus Code is SA, the last on the list. |  |

11 items retrieved, displaying all items.

| Return Value | Campus Code | Campus Name                             |
|--------------|-------------|-----------------------------------------|
| return value | 01          | College Park                            |
| return value | 04          | Eastern Shore                           |
| return value | 07          | Center for Environmental Science        |
| return value | 08          | University System of Maryland Office    |
| return value | 20          | Consolidated Reporting                  |
| return value | DS          | College Park - Dining Services          |
| return value | FM          | College Park - Facilities Management    |
| return value | E           | College Park - Freight                  |
| return value | Π           | College Park - Information Technology   |
| return value | OR          | College Park - Office of Research Admin |
| return value | SA          | UMCES - Subawards                       |

| Step | Action                                                                                                    |  |  |
|------|----------------------------------------------------------------------------------------------------|--|--|
| 20.  | To select a <b>Building</b> , click the <b>magnifying glass</b> button.                                                                                                    |  |  |
|      | Building: (S) building not found set as default building                                                                                                    |  |  |
| 21.  | The Campus Code will be prepopulated. To search for the desired Delivery Address click the search button. Search                                                            |  |  |
|      | Search Tip: Place an * before/after a word or phrase for which you are searching.                                                                                           |  |  |
|      | Building Code:                                                                                                    |  |  |
|      | Building Name:                                                                                                    |  |  |
|      | Building Street Address:                                                                                                    |  |  |
|      | Active Indicator:  Ves  No  Both                                                                                                    |  |  |
|      | search clear cancel                                                                                                    |  |  |
|      | One item retrieved.                                                                                                    |  |  |
|      | Return Value         Campus Code         Building Code         Building Name           return value         SA         SUBAWARD         LIM Center of Environmental Science |  |  |
|      |                                                                                                    |  |  |
|      | Export options: <u>CSV   spreadsheet   XML</u>                                                                                                    |  |  |
| 22.  | To select the <b>Building</b> and add it to the <b>Requisition</b> , click the <b>return value</b> link. <b>return value</b>                                                |  |  |
| Step | Action                                                                                                    |  |  |
| 23.  | There is no room number required for Subawards. Enter "NO_ROOM" in the Room field.  * Room: NO_ROOM ③                                                                       |  |  |
|      | Delivery   hide                                                                                                    |  |  |
|      | Final Delivery                                                                                                    |  |  |
|      | * Delivery Campus: SA - LINCES - Subawards                                                                                                    |  |  |
|      | Puilding un o in (z in the local of building not found out as default building                                                                                              |  |  |
|      | Conter of Environmental Science      Dunuing not round set as default building                                                                                              |  |  |
|      | * Audress 1: OKAA Subaward, P.O. Box 7/5                                                                                                    |  |  |
|      | Address 2:                                                                                                    |  |  |
|      | * Room: NO_ROOM                                                                                                    |  |  |
|      | * City: Cambridge                                                                                                    |  |  |
|      | State: MD                                                                                                    |  |  |
|      | Postal Code: 21613                                                                                                    |  |  |
|      | * Country: United States                                                                                                    |  |  |
|      | Receiving Address                                                                                                    |  |  |
|      |                                                                                                    |  |  |

| 24. | To close the <b>Delivery</b> tab, click the <b>hide</b> button.                           |
|-----|-------------------------------------------------------------------------------------------|
| 25. | Save Click the save button at the bottom of the requisition to save it before continuing. |
| 26. | To open the <b>Vendor</b> tab, click the <b>show</b> button.                              |

| Vendor            | ▼ hide |              |                         |  |
|-------------------|--------|--------------|-------------------------|--|
| Vendor Address    |        |              |                         |  |
| Suggested Vendor: | ۹      | clear vendor | City:                   |  |
| Vendor #:         |        |              | State:                  |  |
| Address 1:        |        |              | Province:               |  |
| Address 2:        |        |              | Postal Code:            |  |
| Attention:        |        |              | Country:                |  |
| Vendor Info       |        |              |                         |  |
| Customer #:       |        |              |                         |  |
|                   |        |              | Payment Terms:          |  |
| Notes To Vendor:  |        |              | Shipping Title:         |  |
|                   |        |              | Shipping Payment Terms: |  |
| Contract Name:    | ۲      |              | Contacts:               |  |
| Bhana Mumbaw      |        |              |                         |  |
|                   |        |              |                         |  |

| Step | Action                                                                                                    |
|------|----------------------------------------------------------------------------------------------------|
| 27.  | The user will need to populate the Vendor for the requested Subaward. To search for a Vendor click the magnifying glass button. Suggested Vendor:                                                      |
| 28.  | Search for the Vendor listed on the PO, using part of the vendor name and wildcards (*) before<br>and after (ex. *Univ* *Mich* for the University of Michigan). Go Blue!<br>Vendor Name: *Univ* *Mich* |
| 29.  | To complete the search for the <b>Vendor</b> , click the <b>search</b> button.                                                                                                    |

3 items retrieved, displaying all items.

| Return Value        | Vendor Name            | Search Alias | <u>Vendor #</u> | Active Indicator | Vendor Type | State    | <u>Commo</u>           |
|---------------------|------------------------|--------------|-----------------|------------------|-------------|----------|------------------------|
| <u>return value</u> | UNIVERSITY OF MICHIGAN |              | 31288-0         | Yes              | <u>PO</u>   | MICHIGAN | CNV<br>UMDSUB          |
| return value        | UNIVERSITY OF MICHIGAN |              | 32422-1         | Yes              | <u>PO</u>   | MICHIGAN | 20400                  |
| <u>return value</u> | UNIVERSITY OF MICHIGAN |              | 32423-0         | Yes              | <u>PO</u>   | MICHIGAN | 96364<br>CNV<br>UMDSUB |

| Step | Action                                                                                                    |
|------|----------------------------------------------------------------------------------------------------|
| 30.  | To select the <b>Vendor</b> and add it to the <b>Requisition</b> , click the <b>return value</b> link. <b>return value</b><br><b>NOTE:</b> In this example we are using the University of Michigan. The <b>Vendor</b> used on a<br>Subaward <b>Requisition</b> should be the <b>Subrecipient</b> specified on the Subaward. However, please<br>note that no Vendor will ever be more a-Maize-N-Blue than the University of Michigan. Just<br>stating facts, people.                                                                                                    |
| 31.  | Vendor Address: Check the vendor address. If a different address is needed, use the magnifying glass next to Address Line 1 to select a different address. The address should normally be found on one of the "remit" lines. To search for a different Address click the magnifying glass button.          Address 1:       SOC RES CHILD DEVELOPMENT S         PLEASE NOTE – Its is VERY IMPORTANT         to select the correct Vendor with the correct remit address, If the Vendor name or address         is not in the system, PLEASE SAVE THE REQUISITION AND RETURN TO THE         COMPLIANCE ADMINISTRATOR along with a note explaining the problem. |

Backdoor Id **Idavis3** is in use

| Address Type:      | <u> </u>  |
|--------------------|-----------|
| Address 1:         |           |
| Address 2:         |           |
| City:              |           |
| State:             | <u>_</u>  |
| Postal Code:       |           |
| Province:          |           |
| Country:           |           |
| Attention:         |           |
| URL:               |           |
| Vendor Fax Number: |           |
| Email Address:     |           |
| Active Indicator:  | Yes       |
| search             | ar cancel |

4 items retrieved, displaying all items.

| Return Value        | Address Type Description | Address 1                     | Address 2               | <u>State</u> | <u>City</u> | Postal Code | <u>Country</u> |
|---------------------|--------------------------|-------------------------------|-------------------------|--------------|-------------|-------------|----------------|
| <u>return value</u> | REMIT                    | REGENTS OF UNIV MICHIGAN      | BOX 223131              | <u>PA</u>    | PITTTSBURGH | 15251-2131  | <u>US</u>      |
| <u>return value</u> | PURCHASE ORDER           | SOC RES CHILD DEVELOPMENT     | 3131 S STATE ST STE 302 | MI           | ANN ARBOR   | 48108-1623  | <u>US</u>      |
| <u>return value</u> | REMIT                    | CONRTACT ADM - 2044 WOLVERINE | 3003 S STATE ST         | MI           | ANNA ARBOR  | 48109-1273  | <u>US</u>      |
| <u>return value</u> | PURCHASE ORDER           | CONRTACT ADM - 2044 WOLVERINE | 3003 S STATE ST         | MI           | ANNA ARBOR  | 48109-1273  | <u>US</u>      |

| Step | Action                                                                                         |  |
|------|------------------------------------------------------------------------------------------------|--|
| 32.  | To select the Address and add it to the Requisition, click the return value link. return value |  |

| Vendor Address    |                                         |
|-------------------|-----------------------------------------|
| Suggested Vendor: | UNIVERSITY OF MICHIGAN (S) Clear vendor |
| Vendor #:         | <u>32423-0</u>                          |
| Address 1:        | 5082 WOLVERINE TOWER 🔍                  |
| Address 2:        | 3003 S. STATE STREET                    |
| Attention:        |                                         |
|                   |                                         |

| Step | Action                                                                   |
|------|--------------------------------------------------------------------------|
| 33.  | To close the <b>Vendor</b> tab, click the <b>hide</b> button.            |
| 34.  | To open the <b>Items</b> tab, click the <b>show</b> button. <b>Items</b> |

| ( | Items vide                                                                                                    |             |          |      |           |                  |               |             |                  |            |                         |        |
|---|----------------------------------------------------------------------------------------------------|-------------|----------|------|-----------|------------------|---------------|-------------|------------------|------------|-------------------------|--------|
|   | Add Item 🥐                                                                                                    | dd Item 💡   |          |      |           |                  |               |             |                  |            |                         |        |
|   | Item Line #                                                                                                    | * Item Type | Quantity | UOM: | Catalog # | * Commodity Code | * Description | * Unit Cost | Extended<br>Cost | Restricted | Assigned To<br>Trade In | Action |
|   |                                                                                                    | Qty 💽       |          | •    |           | ©                | : &           |             | 0.00             |            |                         | add    |
|   | setup distribution remove accounts from all items remove commodity codes from all items expand all accounts collaose all accounts |             |          |      |           |                  |               |             |                  |            |                         |        |

| Step | Action                                                                                                    |
|------|----------------------------------------------------------------------------------------------------|
| 35.  | To select the <b>Item Type</b> , click the <b>Item Type</b> drop-down arrow button.                                  |
| 36.  | Item Type: Select the No Qty option from the drop-down menu. No Qty                                                  |
| 37.  | <b>Commodity Code</b> is a required field. For Subawards enter " <b>UMDSUB</b> " in the <b>Commodity Code</b> field. |
| 38.  | Line Item Description: Enter brief description including PI's name and account #.                                    |
| 39.  | Unit Cost: Enter the Total Amount Obligated to the Sub in the Unit Cost field                                        |

| Step                                                                                                    | Action                                                                                                    |  |  |  |  |  |  |
|----------------------------------------------------------------------------------------------------|----------------------------------------------------------------------------------------------------|--|--|--|--|--|--|
| 40. Add: Click the Add button at the end of the line to add it to the PO. To add the Item, clice add button. add |                                                                                                    |  |  |  |  |  |  |
|                                                                                                    | Item Line #         Item Type         Quantity         UOM         Catalog #         Commodity Code         Description         Unit Cost         Extended<br>Cost         Restricted                                                                                                    |  |  |  |  |  |  |
|                                                                                                    | No Qty         Imposition         Imposition< |  |  |  |  |  |  |
| 41.                                                                                                    | <b>TIP:</b> Add a $2^{nd}$ line item for all costs that will be charged to object code 3734 subcontract >\$25,000. Use separate line items for object code 3732 and 3734.                                                                                                    |  |  |  |  |  |  |
| 42.                                                                                                    | <b>Errors:</b> Look for error messages, if there are any, correct your errors and then click the add button again. Make sure that your item has been added before moving on to the next step.                                                                                                    |  |  |  |  |  |  |
| 43.                                                                                                    | Enter each line item for EACH Object Code.                                                                                                    |  |  |  |  |  |  |

## **TIP:** Pay attention to which Accounting Line is opened, there are several on the Requisition. Make sure to select the accounting line next to Item 1 and repeat for Line Item 2.

| Step | Action                                                                                                    |  |  |  |  |
|------|----------------------------------------------------------------------------------------------------|--|--|--|--|
| 44.  | Next accounting lines need to be added. To open the Accounting Lines, click the show button.                                                                                                    |  |  |  |  |
| 45.  | <b>Chart code</b> : enter chart code <u>07</u> using the drop-down arrow button.                                                                                                    |  |  |  |  |
| 46.  | Account number: Enter the KFS account number.                                                                                                    |  |  |  |  |
| 47.  | <b>Object code</b> : Enter the first object code: REMEMBER: the funds will need to be split by object codes 3732 or 3734.                                                                                                    |  |  |  |  |
| 48.  | Amount: Enter the amount for that object code.                                                                                                    |  |  |  |  |
| 49.  | Add: Click the Add button at the end of the accounting line to add it to the PO. To add the Accounting Line, click the add button. Repeat Steps 45-49 for the next object code line Note: Object codes 3732 and 3734 must be entered as Separate Items!                                                                                                    |  |  |  |  |
|      | Commodity Code       Description       Unit Cost       Extended<br>Cost       Assigned To<br>Trade In       Assigned To<br>Trade In         Item 1       •       •       •       •       •       •       •       •       •       •       •       •       •       •       •       •       •       •       •       •       •       •       •       •       •       •       •       •       •       •       •       •       •       •       •       •       •       •       •       •       •       •       •       •       •       •       •       •       •       •       •       •       •       •       •       •       •       •       •       •       •       •       •       •       •       •       •       •       •       •       •       •       •       •       •       •       •       •       •       •       •       •       •       •       •       •       •       •       •       •       •       •       •       •       •       •       •       •       •       •       •       •       •       •       •       •                                                                                                    |  |  |  |  |
|      | Cutar - Account Number Sub-Account - Object Bur Cole Project Bank Cole Percent Amount Actions     Contract - Account Number Sub-Account - Object Sub-Object Project Bank Code Percent Amount Actions     Contract - Account Number Sub-Account - Object Sub-Object Project Bank Code Percent Amount Actions     Contract - Account Number Sub-Account - Object Sub-Object Project Bank Code Percent Amount Actions     Contract - Account Number Sub-Account - Object Sub-Object Project Bank Code Percent Amount Actions     Contract - Account Number Sub-Account - Object Sub-Object Project Bank Code Percent Amount Actions     Contract - Account Number - Sub-Account - Object - Project Bank Code Percent Amount Actions     Contract - Account Number - Account Number - Account - Actions     Contract - Account Number - Account Number - Account - Actions     Contract - Account Number - Account - Account - Actions     Contract - Account Number - Account - Actions     Contract - Account Number - Account - Actions     Contract - Account Number - Account - Actions     Contract - Account Number - Account - Actions     Contract - Account Number - Account - Account -                                           |  |  |  |  |
|      | 2 1 4<br>Source Chart * Account Number Sub-Account * Object Sub-Object Project Bank Code Percent Amount Actions<br>* Chart * Account Number Sub-Account * Object Sub-Object Project Bank Code Percent Amount Actions<br>OT Chart * Account Number Sub-Account * Object Sub-Object Project Bank Code Percent Amount Actions<br>DT Chart S220000 Sub-Account * Object Sub-Object Project Bank Code Percent Amount Actions<br>DT Chart S220000 Sub-Account * Object Sub-Object Project Bank Code Percent Amount Actions<br>DT Chart S220000 Sub-Account * Object Sub-Account * Object Project Bank Code Percent Amount Actions<br>DT Chart S220000 Sub-Account * Object Sub-Account * Object Project Bank Code Percent Amount Actions<br>DT Chart S220000 Sub-Account * Object Sub-Account * Object Project Bank Code Percent Amount Actions<br>DT Chart * Chart S220000 Sub-Account * Object Sub-Account * Object Project Bank Code Percent Amount Actions<br>DT Chart * Chart S220000 Sub-Account * Object Project Bank Code Percent Amount Actions<br>DT Chart * Chart S220000 Sub-Account * Object Project Bank Code Percent Amount Actions<br>DT Chart * Chart * Account * Object * To Sub-Account * Object * To Sub-Account * Object * Project * Dank Code * Percent Amount * Object * To Sub-Account * Object * To Sub-Account * Object * Object * Object * Object * Object * Object * Object * Object * Object * Object * Object * Object * Object * Object * Object * Object * Object * Object * Object * Object * Object * Object * Object * Object * Object * Object * Object * Object * |  |  |  |  |
| 50.  | Errors: After clicking the add button make sure that there were no errors and your line was added before trying to add a new one.<br>1.Errors Read the messages and correct any other errors that came up. Then click the add button again. Make sure that your line has been added before moving on to the next line or the next step.                                                                                                    |  |  |  |  |

| Step | Action                                                                    |
|------|---------------------------------------------------------------------------|
| 51.  | Verify that the account information was added to the <b>Requisition</b> . |
| 52.  | To close the <b>Items</b> tab, click the <b>hide</b> button. <b>hide</b>  |
| 53.  | To open the Additional Institutional Info tab, click the show button.     |

| Additional Institu | tional Info                  | ▼ hide   |   |                    |               |   |  |
|--------------------|------------------------------|----------|---|--------------------|---------------|---|--|
| Additional         | Additional                   |          |   |                    |               |   |  |
|                    | * Method of PO Transmission: | PRINT -  |   | * Requestor Name:  | Davis, Louise | ۹ |  |
|                    | * Cost Source:               | ESTIMATE |   | * Requestor Phone: | 301-405-6280  |   |  |
|                    | Contact Name:                |          | ۹ | * Requestor Email: |               |   |  |
|                    | Contact Phone:               |          |   | Reference 1:       |               |   |  |
|                    | Contact Email:               |          |   | Reference 2:       |               |   |  |
|                    | PO Total Cannot Exceed:      |          |   | Reference 3:       |               |   |  |

| Step | Action                                                                                                    |
|------|----------------------------------------------------------------------------------------------------|
| 54.  | <b>Requestor Name:</b> Search for and return the <i>Requestor Name</i> found on the Sub Request form on the Administrative Point of Contact line. (This should automatically update the phone and email address fields.) This process is identical to the "Delivery To" search earlier in the process.                                                                                                    |
|      | Veques or Name: Davis, Louise                                                                                                    |
| 55.  | Go to Notes and Attachemnts. Attach all relevant subaward files, including scope of work and budget for the subrecipient.                                                                                                    |
|      | Notes and Attachments           Notes and Attachments         Author         * Note Text         Attached File         Notification Recipient         Actions           add:                                                                                                    |
| 56.  | <b>Complete the Requisition</b> . All of the required fields have been completed and the <b>Requisition</b> is ready to be finalized.                                                                                                    |
| 57.  | To Save the Requisition, click the Save button.                                                                                                    |
| 58.  | To Calculate the Requisition, click the Calculate button.                                                                                                    |
| 59.  | <ul> <li>Error Check If your Requisition was successfully approved you will be returned to the main menu screen. If there were errors you will be returned to the Requisition screen so that you can correct the errors.</li> <li>1. If you receive an error noting that an accounting line cannot contain 0% do the following: <ol> <li>Check that the amounts entered for your accounting lines are correct. If not, correct them and return to steps #48-52.</li> <li>If the amounts were correct, locate the accounting line with 0.00% in the percent box. Add the dollar amount from that line to one of the other lines. Delete the line with the 0.00% in the percent box. Then go back to step #9.</li> </ol> </li> </ul> |
| 60   | 2. Once all errors have been corrected, return to steps #57-59.                                                                                                    |
| 00.  | Send the completed Request to issue a Subaward form to OKAA for processing.                                                                                                    |